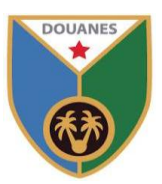

## Nouvel onglet pour les pièces scannées dans la déclaration en Douane

Un nouvel onglet plus optimisé est disponible dans SYDONIAWorld pour télécharger les pièces scannées à attacher à la déclaration en Douane.

Tous les usagers de SYDONIAWorld sont tenus d'utiliser le nouvel onglet à la place de l'ancien.

Comme, on peut le constater, dans la déclaration en Douane, il existe deux onglets pour les pièces scannées « Scan. Doc. » (Nouvel onglet) et « Scan. Doc. O » (Ancien onglet à ne plus utiliser).

A titre d'exemple, on a crée un dossier sur l'ordinateur local et on a scanné les documents dans un répertoire « C:\Users\User\Documents\scanned\_sads » comme suit :

| connaissement.pdf 12     declaration_ethiopienne.pdf 12     A facture ndf 12 | /06/2024 8:00 PM  | Adobe Acrobat D | 472 KB |
|------------------------------------------------------------------------------|-------------------|-----------------|--------|
| A declaration_ethiopienne.pdf                                                | /06/2024 8:00 PM  |                 |        |
| A facture ndf 12                                                             | 00/2024 0.001 101 | Adobe Acrobat D | 472 KB |
| E recorcipar 12                                                              | /06/2024 8:00 PM  | Adobe Acrobat D | 472 KB |
| 🖈 🔒 liste_colisage.pdf 12                                                    | /06/2024 8:00 PM  | Adobe Acrobat D | 472 KB |

Pour télécharger ces fichiers dans SYDONIAWorld, il faudrait sélectionner la forme « Scan. Doc. » :

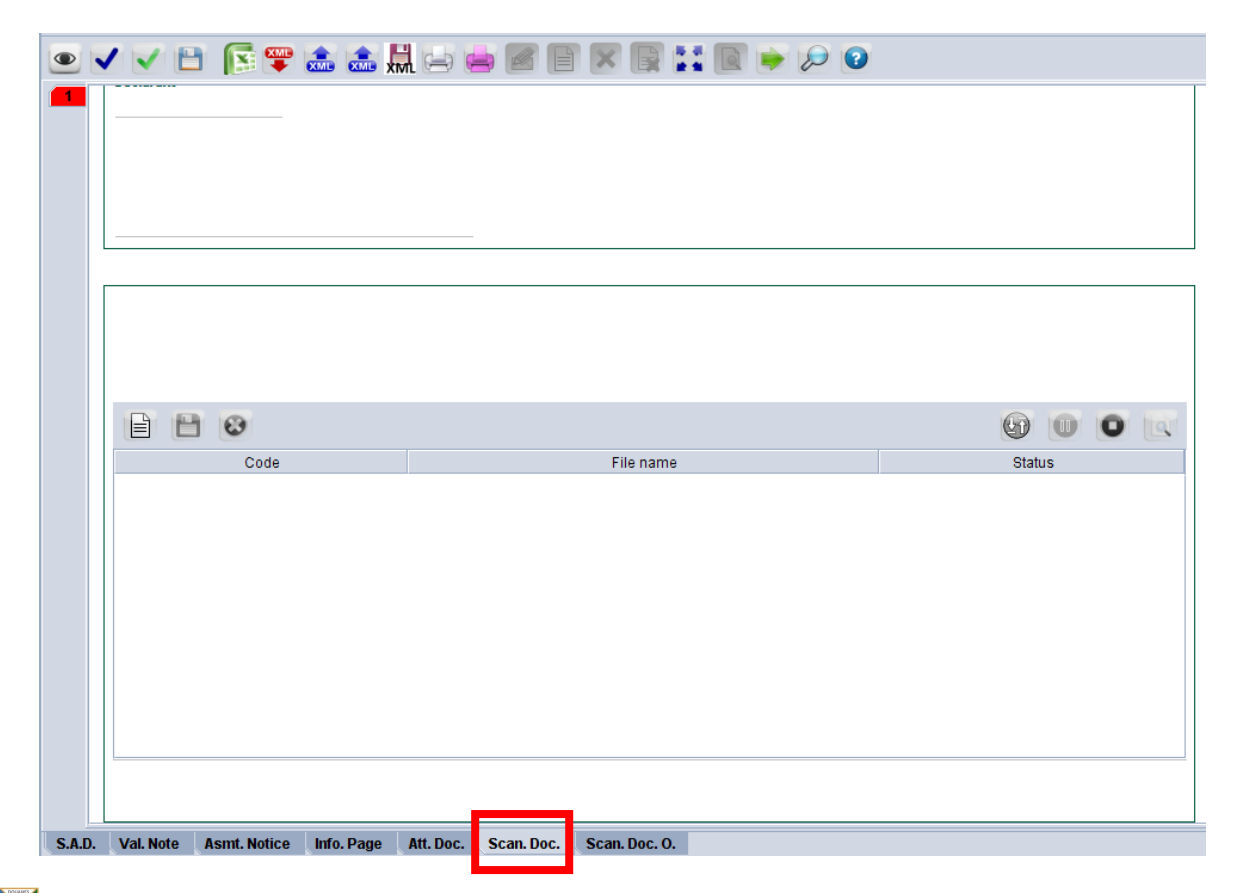

Pour ajouter les documents scannés, il faudrait cliquer sur le bouton :

| Code Elia parte       |  |
|-----------------------|--|
| Code File fame Status |  |
|                       |  |
|                       |  |
|                       |  |
|                       |  |
|                       |  |
|                       |  |
|                       |  |
|                       |  |

Une boite de sélection de fichier à télécharger apparait, il faudrait choisir le répertoire «C:\Users\User\Documents\scanned\_sads » :

| Customs refer |                   | ustoms Office         |                       |                                                                                                    |       |       |         |            |  |
|---------------|-------------------|-----------------------|-----------------------|----------------------------------------------------------------------------------------------------|-------|-------|---------|------------|--|
|               | ท 💌 Open          |                       |                       |                                                                                                    | ×     |       | NR<br>1 | or of Iter |  |
|               | Look <u>i</u> n:  | Documents             | •                     | F 6 C 8                                                                                                    | 8-    |       |         |            |  |
|               | 🗂 Mes s           | sources de données    |                       | <b>1</b>                                                                                                    | inag  |       |         |            |  |
| SAP Strengt   |                   |                       |                       |                                                                                                    |       |       |         |            |  |
|               | scan              | ned_sads              |                       | <br>1                                                                                                    | OSF   |       |         |            |  |
|               | 🗂 Scrat           | ch Projects           |                       |                                                                                                    | Vind  |       |         |            |  |
|               | 🔤 📑 SideS         | Sync                  |                       | <b>—</b> Z                                                                                                    | oon _ |       |         |            |  |
|               | -                 |                       |                       |                                                                                                    |       |       |         |            |  |
|               | File <u>N</u> ame |                       |                       |                                                                                                    |       |       |         |            |  |
|               | Files of <u>T</u> | ype: Corresponding fi | les for scan document |                                                                                                    | •     |       |         |            |  |
|               |                   |                       |                       | Onen Canc                                                                                                    | 4     |       |         |            |  |
| 8             |                   |                       |                       |                                                                                                    |       | 60    |         | O          |  |
| Code          |                   |                       | File name             |                                                                                                    |       | Statu | IS      |            |  |
|               | nt                | nt Cook In:           | nt                    | nt  Cook III: Documents  SAP  Scanned Documents Scanned_sads Scratch Projects SideSync  File Name: Files of Type: Corresponding files for scan document Code File name File name | nt    | nt    | nt      | nt         |  |

Il faudrait sélectionner le(s) fichiers à télécharger. Il est possible de sélectionner un seul fichier ou plusieurs à la fois et ils seront rajoutés automatiquement dans la liste des documents scannés.

Pour sélectionner plusieurs fichiers, il faut maintenir appuyée la touche « Ctrl » du clavier et sélectionner les fichiers un par un avec la souris.

| Une fois fichiers sélectionnées, il fau | drait cliquer sur le bouton | « Open » (Ouvrir er | Français). |
|-----------------------------------------|-----------------------------|---------------------|------------|
|-----------------------------------------|-----------------------------|---------------------|------------|

| Customs Office        | Identification of the declaration                                                                                                    |                  |
|-----------------------|----------------------------------------------------------------------------------------------------|------------------|
| Model Customs referen | ₩ Open X                                                                                                    | Nbr of Item<br>1 |
| Declarant             | Look in: 🗀 scanned_sads 🔹 🖬 🖆 🖼 📴 🔛 🗁                                                                                                    |                  |
|                       | iste_colisage.pdf                                                                                                    |                  |
|                       | File Name:       nent.pdf" "declaration_ethiopienne.pdf" "facture.pdf" "liste_colisage.pdf"         Files of Iype:       Corresponding files for scan document |                  |
|                       |                                                                                                    |                  |
|                       | Open Cancel                                                                                                    | 6 0 0            |

|                      |                             |                                                  |                                                                                                    |                                                                                                    |                                                                                                    | 60                                                                                                    |                                                                                                    | 0                                                                                                    |                                                                                                    |  |  |  |
|----------------------|-----------------------------|--------------------------------------------------|----------------------------------------------------------------------------------------------------|----------------------------------------------------------------------------------------------------|----------------------------------------------------------------------------------------------------|----------------------------------------------------------------------------------------------------|----------------------------------------------------------------------------------------------------|----------------------------------------------------------------------------------------------------|----------------------------------------------------------------------------------------------------|--|--|--|
| Code                 |                             |                                                  | File name                                                                                                 |                                                                                                    |                                                                                                    | State                                                                                                    | us                                                                                                    |                                                                                                    |                                                                                                    |  |  |  |
|                      | connais                     | sement.pdf                                       |                                                                                                    |                                                                                                    | 乔                                                                                                    | 0                                                                                                    | %                                                                                                    |                                                                                                    |                                                                                                    |  |  |  |
|                      | declaration_ethiopienne.pdf |                                                  |                                                                                                    |                                                                                                    |                                                                                                    |                                                                                                    |                                                                                                    | 0 %                                                                                                    |                                                                                                    |  |  |  |
|                      | facture.p                   | odf                                              | <u> </u>                                                                                                  | 0                                                                                                    | %                                                                                                    |                                                                                                    |                                                                                                    |                                                                                                    |                                                                                                    |  |  |  |
|                      | liste_co                    | lisage.pdf                                       |                                                                                                    |                                                                                                    | ₸                                                                                                    | 0                                                                                                    | 0 %                                                                                                    |                                                                                                    |                                                                                                    |  |  |  |
|                      |                             |                                                  |                                                                                                    |                                                                                                    |                                                                                                    |                                                                                                    |                                                                                                    |                                                                                                    |                                                                                                    |  |  |  |
| Val Note Asmt Notice | Info Dago Att Doc           | Scan Doc                                         | Scan Doc O                                                                                                |                                                                                                    |                                                                                                    |                                                                                                    |                                                                                                    |                                                                                                    |                                                                                                    |  |  |  |
|                      | Code<br>Code                | Code connais<br>declarat<br>facture,<br>liste_co | Code<br>Code<br>Code<br>connaissement.pdf<br>declaration_ethiopienne<br>facture.pdf<br>liste_colisage.pdf | Code File name<br>Code File name<br>connaissement.pdf<br>declaration_ethiopienne.pdf<br>facture.pdf<br>liste_colisage.pdf | Code     File name       Code     Code       Code     Code       Ideclaration_ethiopienne.pdf       Ideclaration_ethiopienne.pdf       Iste_collsage.pdf | Code     File name       connaissement.pdf     T       declaration_ethiopienne.pdf     T       facture.pdf     T       liste_colisage.pdf     T | Code       File name       State         connaissement.pdf       T       0         declaration_ethiopienne.pdf       T       0         facture.pdf       T       0         liste_collsage.pdf       T       0 | Code       File name       Status         Code       connaissement.pdf       ①       0.%         declaration_ethiopienne.pdf       ①       0.%       0.%         facture.pdf       ①       0.%       0.%         liste_collsage.pdf       ①       0.% | Code     File name     Status       connaissement.pdf     0 %       declaration_ethiopienne.pdf     0 %       iste_colisage.pdf     0 % |  |  |  |

Les fichiers vont s'ajouter automatiquement dans la liste des documents scannés comme suit :

Il faudrait renseigner le code de chaque document scanné dans la première colonne de la liste et ce en cliquant avec la souris sur la ligne « code » pour chaque fichier, une petite flèche orientée vers le bas apparait :

| E 🗎 🕴 |                            |                                                                                            | 0 U 0                                                                                                    |                                                                                                    |
|-------|----------------------------|--------------------------------------------------------------------------------------------|----------------------------------------------------------------------------------------------------|----------------------------------------------------------------------------------------------------|
| Code  | File name                  |                                                                                            | Status                                                                                                    |                                                                                                    |
| Code  | onnaissement ndf           | 不                                                                                          | 0%                                                                                                    | _                                                                                                    |
|       | eclaration ethiopienne.pdf | <b>*</b>                                                                                   | 0 %                                                                                                    |                                                                                                    |
|       | acture.pdf                 | Ť                                                                                          | 0 %                                                                                                    |                                                                                                    |
|       | ste_colisage.pdf           | 夺                                                                                          | 0 %                                                                                                    |                                                                                                    |
|       |                            |                                                                                            |                                                                                                    |                                                                                                    |
|       |                            |                                                                                            |                                                                                                    |                                                                                                    |
|       | Code                       | Code     File name       claration_ethiopienne.pdf       acture.pdf       ste_collsage.pdf | Code     File name       claration_ethiopienne.pdf     Tracture.pdf       acture.pdf     Tracture.pdf       ste_colisage.pdf     Tracture.pdf | Code       File name       Status         onnaissement.pdf       ① %         eclaration_ethiopienne.pdf       ① %         acture.pdf       ① %         ste_colisage.pdf       ① % |

En cliquant sur la petite flèche, une liste s'affiche et il faudrait sélectionner le code de chaque document scanné ,un par un :

|        |                                               | 1 0                                                                                                    |               |            |               |  |                   | 0   |                   | 0 | ٩ |
|--------|-----------------------------------------------|----------------------------------------------------------------------------------------------------|---------------|------------|---------------|--|-------------------|-----|-------------------|---|---|
|        |                                               | Code                                                                                                    |               |            | File name     |  |                   | Sta | tus               |   |   |
|        |                                               | 7                                                                                                    | z connaisseme | ent odf    |               |  | 夺                 |     | ) %               |   |   |
|        | CAS<br>CCO<br>CEV<br>CGR<br>CNA<br>COR<br>CSA | Certificat d'Assurance<br>Certificat de conformité<br>Certificat d'Exportation Véhi<br>Carte Grise<br>Connaissement<br>Certificat d'Origine<br>Certificat Sanitaire | cules         |            | df            |  | <u></u><br>で<br>で |     | ) %<br>) %<br>) % |   |   |
|        |                                               |                                                                                                    |               |            |               |  |                   |     |                   |   |   |
| S.A.D. | Val. Note                                     | Asmt. Notice Info. Page                                                                                                    | Att. Doc.     | Scan. Doc. | Scan. Doc. O. |  |                   |     |                   |   |   |

|        |                        |              |                      |               |               |  |   |  |        | 0 | ٩ |  |
|--------|------------------------|--------------|----------------------|---------------|---------------|--|---|--|--------|---|---|--|
|        | Code                   |              |                      |               | File name     |  |   |  | Status |   |   |  |
|        | CNA                    |              | connaisser           | ment odf      | 1 No Harris   |  | 否 |  | 0 %    |   |   |  |
|        | DAU                    |              | declaration          | _ethiopienne. | odf           |  | 夺 |  | 0 %    |   |   |  |
|        | FCO                    |              | facture.pdf          |               |               |  |   |  | 0 %    |   |   |  |
|        | LCO                    |              | liste_colisage.pdf 🕆 |               |               |  |   |  | 0 %    |   |   |  |
|        |                        |              |                      |               |               |  |   |  |        |   |   |  |
| S.A.D. | Val. Note Asmt. Notice | e Info. Page | Att. Doc.            | Scan. Doc.    | Scan. Doc. O. |  |   |  |        |   |   |  |

Enfin, on aura la liste des documents scannés complétée comme suit :

A cette étape, les documents ont été enregistrés dans la liste mais n'ont pas été attachés à la déclaration, pour envoyer les documents scannés dans la déclaration, il est possible de sélectionner

tous les documents (avec maintien de la touche CTRL appuyée) et cliquer sur le bouton

|        | Codo                   | File parts                                    |      | Upload |
|--------|------------------------|-----------------------------------------------|------|--------|
|        | CNA                    | rite fiditie                                  | 25   | 0.4    |
|        | DALL                   | declaration, ethionienne.ndf                  | <br> | 0 %    |
|        | FCO                    | facture ndf                                   | 不    | 0 %    |
|        | LCO                    | liste colisage.pdf                            | 茶    | 0 %    |
|        |                        |                                               |      |        |
| S.A.D. | Val. Note Asmt. Notice | Info. Page Att. Doc. Scan. Doc. Scan. Doc. O. |      |        |

0

Les documents seront chargés et on verra que le status change de 0% à 100%.

|     |           | 0            |            |             |                |              |           | 0     |    |  |
|-----|-----------|--------------|------------|-------------|----------------|--------------|-----------|-------|----|--|
|     |           | Code         |            |             |                | File name    |           | Statu | IS |  |
|     | CNA       |              |            | connaisse   | ment.pdf       |              | <b></b> ⑦ | 100   | )% |  |
|     | DAU       |              |            | declaration | n_ethiopienne. | pdf          | <b></b>   | 100   | )% |  |
|     | FCO       |              |            | facture.pdf | f              |              | <u> </u>  | 100   | )% |  |
|     | LCO       |              |            | liste_colis | age.pdf        |              | 分         | 100   | )% |  |
|     |           |              |            |             |                |              |           |       |    |  |
| SAD | Val. Note | Asmt. Notice | Info. Page | Att. Doc    | Scan, Doc      | Scap. Doc. O |           |       |    |  |

## Pour information, SYDONIAWorld permet aussi d'ignorer cette dernière étape de téléchargement vu que le téléchargement des fichiers se lance automatiquement au moment de l'enregistrement de la déclaration en Douane.

Une fois toutes les étapes su-mentionnées réalisées, il est possible d'enregistrer la déclaration en Douane.

Fin du document.